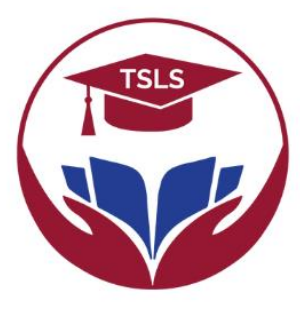

Tertiary **Scholarships** & **Loans** Service Empowering Fiji's Future

GUIDELINE FOR TRAVEL & BOND CLEARANCE PORTAL

### **Guideline for Travel and Bond Clearance Portal**

### Travel and Bond Clearance Portal: https://clearance.tsls.com.fj/

> Access to Portal via laptop, desktop or mobile

### 1. Signup Requirements

Active Email Address

### 2. Sign Up Step

- Signup by entering email address
- Set up Password
- After signup, verification email will be sent
- > Open the email and click "Verify Email"
- Once verified, return to Login Page and login into to the portal using email and password that was created.

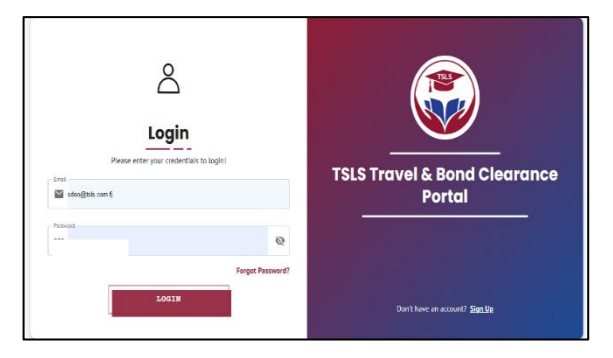

### Note: Verification will be one-off

- 3. Users to have the required documents scanned and stored in the device in following acceptable formats before proceeding with application. If applying from mobile, can take photos.
  - > PDF
  - > JPG
  - > JPEG
  - > PNG
- 4. Users to Click on Apply Here and Click Next to Proceed with Application

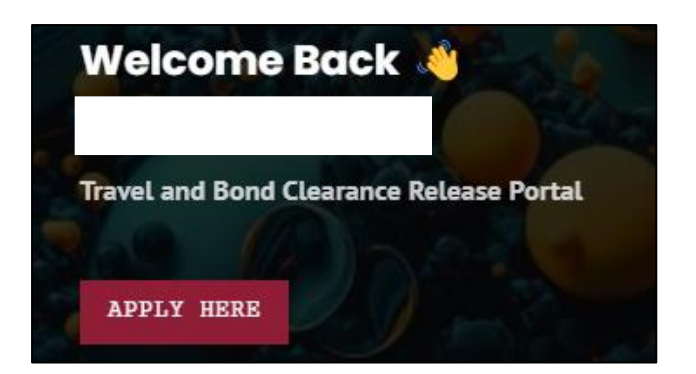

5. Users to select if they are Student/Graduate or Guarantor to Proceed with application.

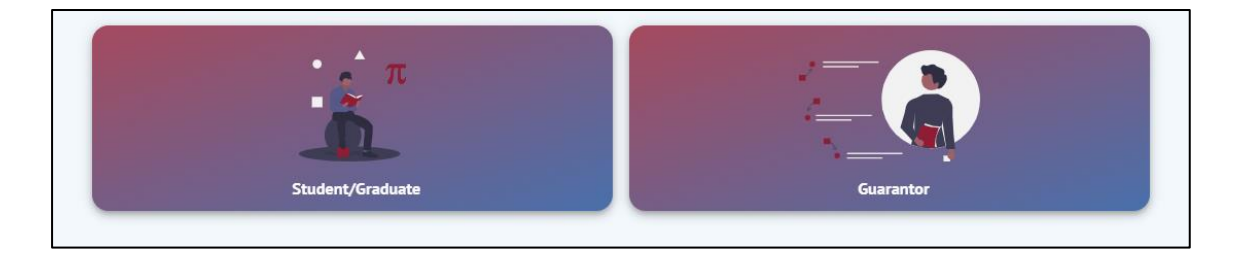

6. Student/Graduate - fill the personal details and click next

| Name:           |                                              |    |                 |   |                   |  |  |
|-----------------|----------------------------------------------|----|-----------------|---|-------------------|--|--|
| *               | First Name *                                 | •  | Middle Name     | • | Last Name *       |  |  |
|                 |                                              |    | *Optional       |   |                   |  |  |
| Identification: |                                              |    |                 |   |                   |  |  |
| Å               | TIN Number *                                 | ۲  | Student ID *    |   | Passport Number * |  |  |
|                 | *TIN number must be between 9 and 10 digits. |    |                 |   |                   |  |  |
|                 | Birth Registration Number *                  |    | Date of Birth * |   |                   |  |  |
| Contact:        |                                              |    |                 |   |                   |  |  |
|                 | Email Address*                               |    |                 |   |                   |  |  |
| $\succ$         | selveen.deo@gmail.com                        | V. | Phone Contact * |   |                   |  |  |
|                 |                                              |    |                 |   |                   |  |  |

### 7. Student/Graduate to Select Type of Request

- > Travel Release for Short Term Travels for following reason
  - ✓ Holiday
  - ✓ Business
  - ✓ Education
  - ✓ Medical
  - ✓ Sports
  - ✓ Duty Travel
  - ✓ Other
- ➢ Bond Clearance if fully served or paid
- > Repayment in Lieu of Bond Service willing to repayment for not serving bond

### 8. Requirements for Travel Release - Student Graduate

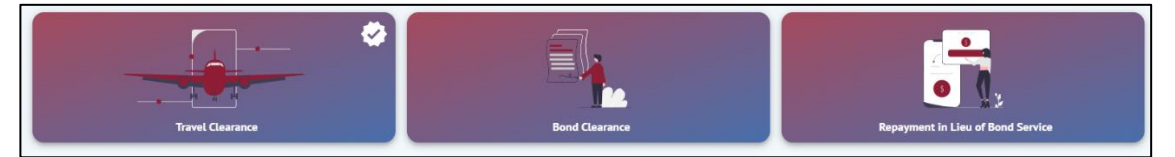

- Passport Biodata Page (Mandatory)
- E-Ticket/Itinerary (Mandatory)
- > Employment Letter/ Recent Payslip (If employed).
- Letter from Employer (If business travel).
- > Leave letter from Employer (If employed).
- Signed Overseas Travel Bond Form (Mandatory)
- Guarantors Payslip/Bank Statements (Mandatory)
- Guarantors TIN/Joint Card (Mandatory)
- Guarantors Birth Certificate (Mandatory)
- Visa (Not Required for Visa on Arrival Countries)

### 9. Requirement for Bond Clearance

- > Graduation Certificate (Mandatory) If Graduate
- Academic Transcript (Optional)
- Employment Contract(s) or FNPF Statement (Mandatory)
- > Passport Biodata Page or Birth Certificate (Mandatory)

## If any payment has been done under Accelerated Repayment Incentive (ARI), then submit the following documents:

- Payment Evidence (If payment under ARI)
- Initial Contract (If qualified for ARI)

### 10. Requirements for Repayment in Lieu of Bond Service

- Evidence of any Payment Done (Optional)
- > FNPF Statement or Employment Contract (Optional)
- Sponsorship Details

| Scheme Details: |             |     |            |   |          |   |                    |   |
|-----------------|-------------|-----|------------|---|----------|---|--------------------|---|
|                 | TSLS Scheme | - Ō | Start Year | Ø | End Year |   |                    |   |
| ×               | Start Term  | -   | End Term   |   | •        | 0 | Sponsorship Status | • |

### 11. Guarantor Temporary Travel Release

### Login and Click Apply Here

|          | τ<br>Student/Graduate                        |   |                                         | Guarantor |                 |  |  |  |
|----------|----------------------------------------------|---|-----------------------------------------|-----------|-----------------|--|--|--|
| Nam      | e:                                           |   |                                         |           |                 |  |  |  |
| •        | First Name *                                 | + | Middle Name                             | •         | Last Name *     |  |  |  |
|          |                                              |   | "Optional                               |           |                 |  |  |  |
| Ident    | ification:                                   |   |                                         |           |                 |  |  |  |
| Å        | TIN Number*                                  |   | Passport Number *                       | Ē         | Date of Birth * |  |  |  |
|          | *TIN number must be between 9 and 10 digits. |   |                                         |           |                 |  |  |  |
| Contact: |                                              |   |                                         |           |                 |  |  |  |
| $\geq$   | - Email Address *<br>selveen.deo@gmail.com   | y | Phone Contact *                         |           |                 |  |  |  |
|          |                                              |   | *Phone number must be exactly 7 digits. |           |                 |  |  |  |

- Select Guarantor and click next
- > Guarantor to fill the Personal Details and click Next
- Select Travel Clearance
- ➢ Fill in the required details
- Attached following documents
  - ✓ Passport Biodata Page (Mandatory)
  - ✓ E-Ticket/Itinerary (Mandatory)
  - ✓ Temporary Travel Release Letter of Student
  - ✓ Visa (Not Required for Visa on Arrival Countries)

### 12. Requirement for Removal of Guarantors Name

- After Student/Graduate has returned from Overseas Travel, student is required to email on <u>clearance@tsls.com.fj</u> advising TSLS that they have returned to Fiji.
- > Student/Graduate to Attach the copy of Temporary Travel Release Letter in Email
- Upon Receipt of Email, TSLS will carry out necessary verification and liaise with Immigration for removal of name from Watch List.

### 13. Can Student(s)/ Graduate(s) Apply More than Once?

- > Travel Clearance Yes, only if the travel date on the itinerary is different.
- > Bond Clearance No, there can only be one application per student.
- > Repayment in Lieu of Bond Service Yes, but one application within 24 hours.

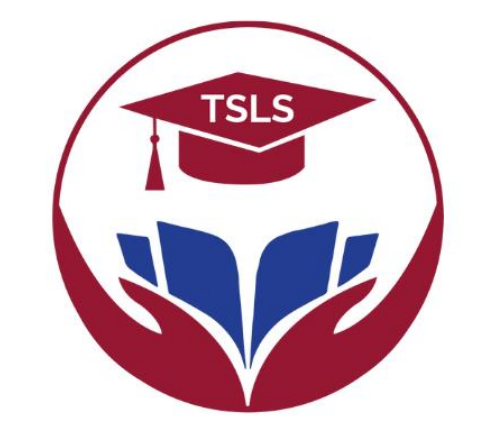

# Tertiary **Scholarships** & **Loans** Service

Empowering Fiji's Future